## Amres VPN za pristup Kobsonu

Amres VPN servis u prvom redu omogućava pristup Kobson servisu izvan Akademske mreže.

Kako bi ste uspostavili VPN konekciju, morate instalirati OpenVPN klijent koji možete skinuti sa sledećeg linka:

- Windows 7/8: <u>https://build.openvpn.net/downloads/releases/latest/openvpn-install-latest-stable-win7.exe</u>
- Windows 10: <u>https://build.openvpn.net/downloads/releases/latest/openvpn-install-latest-stable-win10.exe</u>

Posle instalacije nemojte pokretati OpenVPN klijent, već prvo morate ubaciti AMRES VPN profil koji se nalazi zipovan na linku: <u>http://mail.gef.bg.ac.rs/uputstva/AMRES\_VPN.7z</u>

Potrebno je da raspakujete fajlove iz arhive u "C:\Users\[korisničko ime]\OpenVPN\config\" folder.

Kada pokrenete OpenVPN klijent, konekciju ostvarujete desnim klikom na ikonicu koja se nalazi u donjem desnom uglu, pa potom na "Connect". Nakon toga se logujete <u>username@gef.bg.ac.rs</u> (slika):

| 😳 OpenVPN Connection (amr                                                                                                    | res)        |                          |   | — |      | × |
|----------------------------------------------------------------------------------------------------|-------------|--------------------------|---|---|------|---|
| Current State: Connecting                                                                                                    |             |                          |   |   |      |   |
| Tue Jan 28 10:59:43 2020 OpenVPN 2.4.7 x86_64-w64-mingw32 [SSL (OpenSSL)] [LZO] [LZ4] [PKCS11] [AE/<br>Tue Jan 28 10:59:43 2020 Windows version 6.2 (Windows 8 or greater) 64bit<br>Tue Jan 28 10:59:43 2020 library versions: OpenSSL 1.1.0j 20 Nov 2018, LZO 2.10 |             |                          |   |   |      |   |
| (                                                                                                    | amres       |                          | × |   |      |   |
|                                                                                                    | Usemame:    | marko.maric@gef.bg.ac.rs |   |   |      |   |
|                                                                                                    | Password:   | •••••                    |   |   |      |   |
|                                                                                                    | Save passwo | rd                       |   |   |      |   |
|                                                                                                    | OK          | Cancel                   |   |   |      |   |
|                                                                                                    |             |                          |   |   |      |   |
| < L                                                                                                    |             |                          |   |   |      | > |
|                                                                                                    |             |                          |   |   |      |   |
| OpenVPN GUI 11.13.0.0/2.4.7                                                                                                    |             |                          |   |   |      |   |
| Disconnect                                                                                                    | Reconnect   |                          |   |   | Hide |   |

Nakon uspostavljanja VPN veze vaš računar dobije još jednu adresu iz opsega dodeljenog Gografskom fakultetu: 10.8.28.0/24 tj. 10.8.28.x

Da bi pristupli Kobson servisu potrebno je da u pretraživaču (brauzeru) podesite proxy, na sledecoj slici je dat izgled za Chrome pretraživač (da nje stižete: , Settings, Advanced, Open your computer's proxy settings):

| ଳ Dial-up          | Manual proxy setup                                                                                                    |
|--------------------|----------------------------------------------------------------------------------------------------|
| % VPN              | Use a proxy server for Ethernet or WiFi connections. These settings<br>don't apply to VPN connections. Klik na "On"      |
| 珍 Flight mode      | Use a proxy server                                                                                                    |
| (I) Mobile hotspot | On Uneti adresu i port Amres<br>proxy servera                                                                            |
| 🕒 Data usage       | Address Port<br>proxy.amres.ac.rs 8080                                                                                   |
| Proxy              | Use the proxy server except for addresses that start with the following entries. Use semicolons (;) to separate entries. |
|                    | Don't use the proxy server for local (intranet) addresses                                                                |
|                    | Save Zapamtiti                                                                                                    |